- 1. Log into Tk20
- 2. Click on the "**COURSES**" tab on the left hand side menu bar THEN Click on the "**COURSEWORK**" tab.

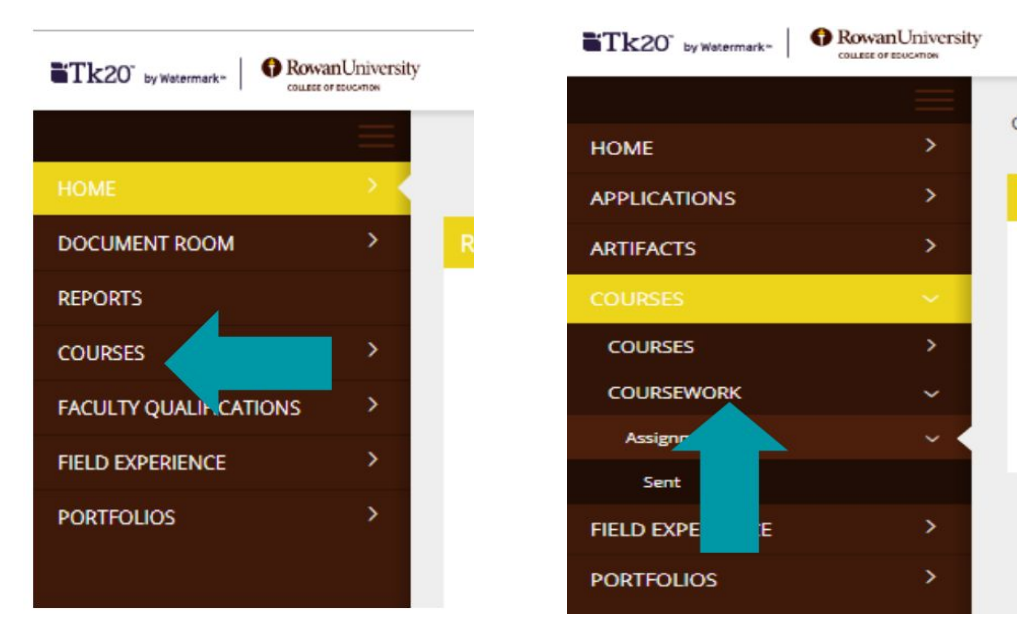

3. Click on the assignment 'TERM - Disposition Tool - (entry/end)'.

| 1= | COE Dispositions and Equity Prompt                | Assignment | 102 |
|----|---------------------------------------------------|------------|-----|
|    | EdD-CAEP 4-Benchmark I                            | Assignment | 102 |
| E  | ducator Dispositions - Self Assessment (piloting) | Assignment | 102 |
|    |                                                   |            |     |

- Student
   Status
   Due Date

   Student, Test
   Open For Editing
   11/27/2018 11:55:01

   Open For Editing
   11/27/2018 11:55:01
- 4. Click on the name of the student to assess.

5. On the right hand side of the screen, click on the assessment tool (rubric) called

## **'EDUCATOR DISPOSITION ASSESSMENT - PILOT rubric'**

| Student:            |                      |                    |
|---------------------|----------------------|--------------------|
| Assessment Tools    | Extensions           | Feedback           |
| Assessment Tool     |                      | Description        |
| F EDUCATOR DISPO    | SITION ASSESSMENT    | - PILOT rubric     |
| Overall Grade:      |                      |                    |
| Voight              |                      |                    |
| 6. Complete the rub | ric by selecting the | radio buttons ( ). |
| Needs Improvement   | Developing           | Meets Expectations |
| O 1                 | O 2                  | О з                |

- Please select a button for every criteria on the rubric before you submit.
- 7. Once you have completed the rubric, click the 'Complete' button all the way at the bottom.

| Complete | Save |
|----------|------|

8. Click 'Submit' at the top right hand corner of the screen.

| Student:       Assessment Tools       Extensions       Feedback         Assessment Tool       Description       Last Update         EDUCATOR DISPOSITION ASSESSMENT - PILOT rubric       EDUCATOR DISPOsition Assessment - PILOT rubric | riendly Vie |
|----------------------------------------------------------------------------------------------------|-------------|
| Assessment Tool Description Last Update CEDUCATOR DISPOSITION ASSESSMENT - PILOT rubric                                                                                                    |             |
| F EDUCATOR DISPOSITION ASSESSMENT - PILOT rubric                                                                                                    |             |
|                                                                                                    |             |